## 画像の編集(画像の回転・トリミング等)

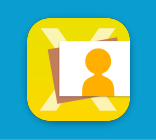

## 画像を回転・反転する

**画像編集**や、ダプルタップして**拡大表示**をした際に、画像を**回転/反転**することができます 画像に加えた回転/反転は、ライブラリ画面に戻っても保持されています

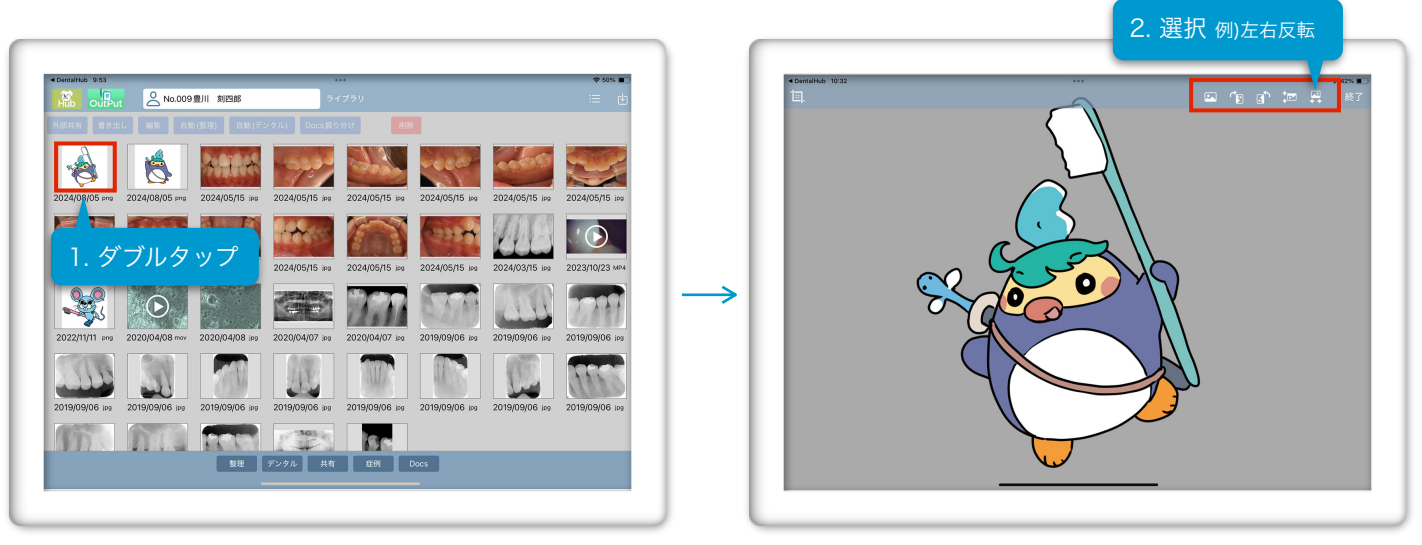

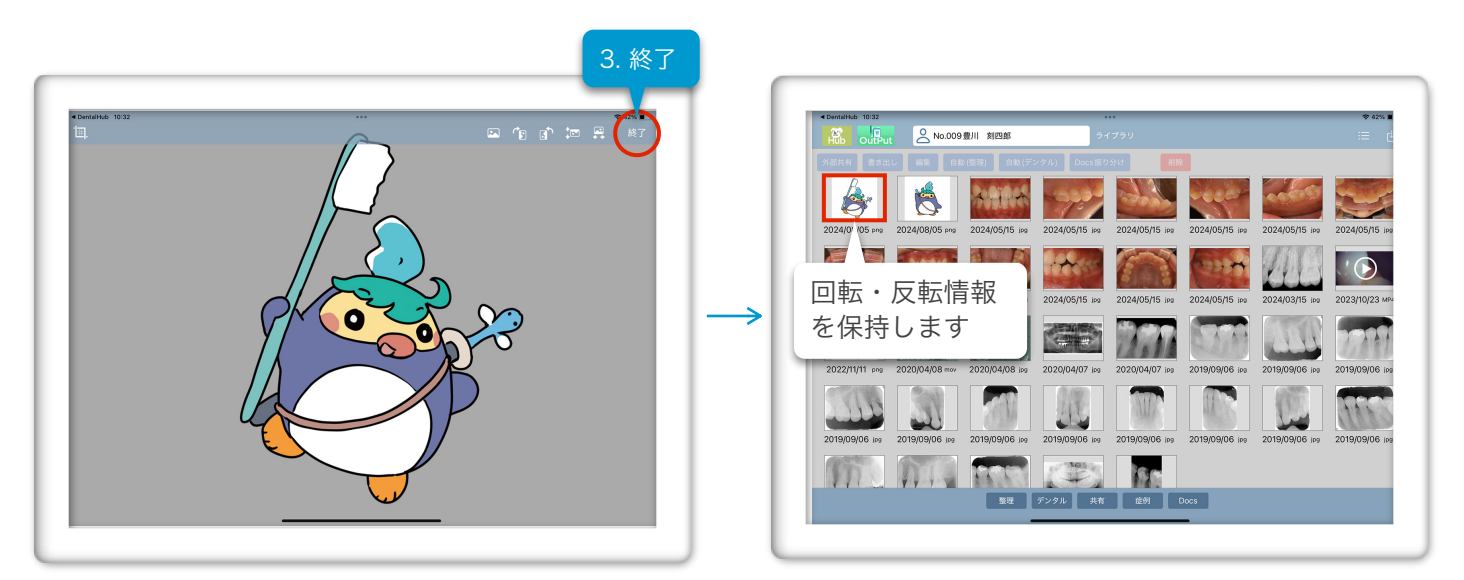

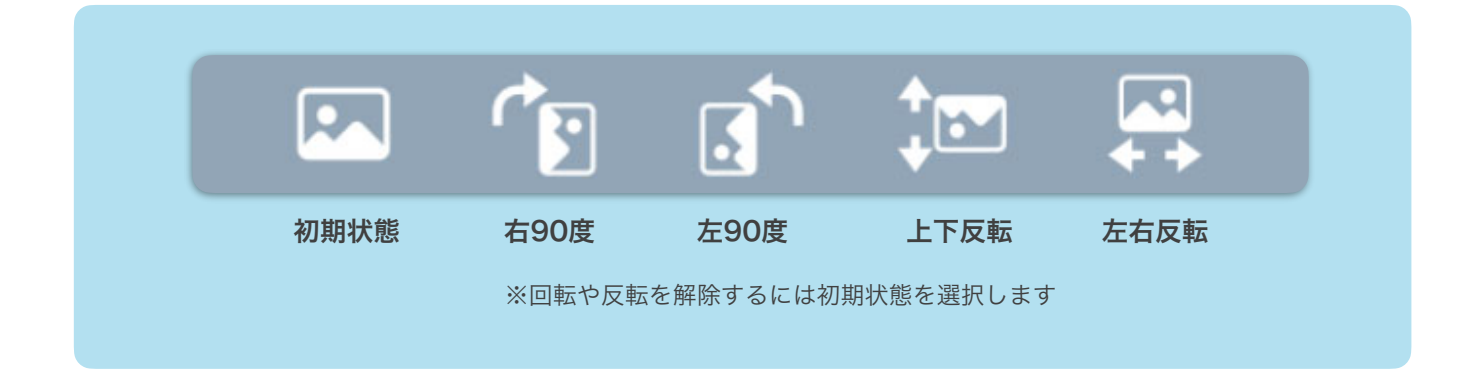

## 画像をトリミングする

トリミングしたい**画像をダブルタップ**して拡大表示します 画面左上の**トリミングボタン**をタップし、トリミングメニューから**比率を選択**します トリミング枠(白枠)内に**画像を調整して保存**ボタンをタップし、**OKボタンで保存**します

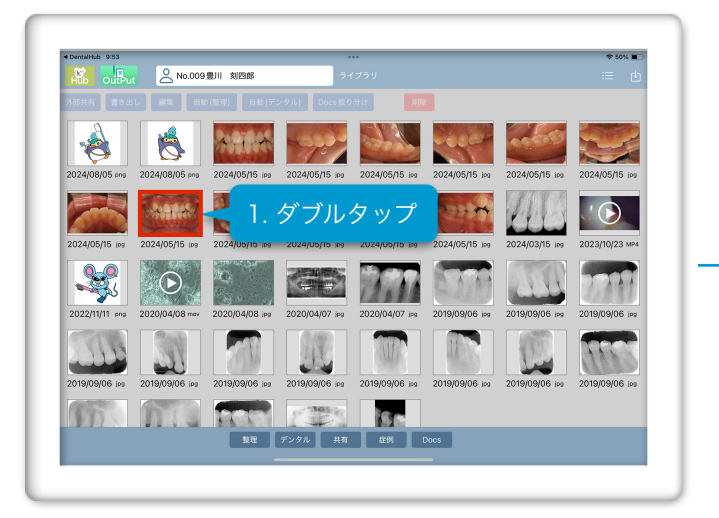

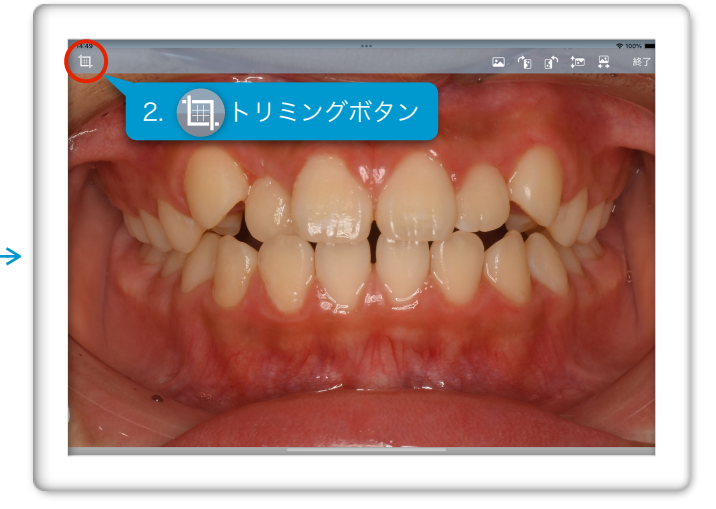

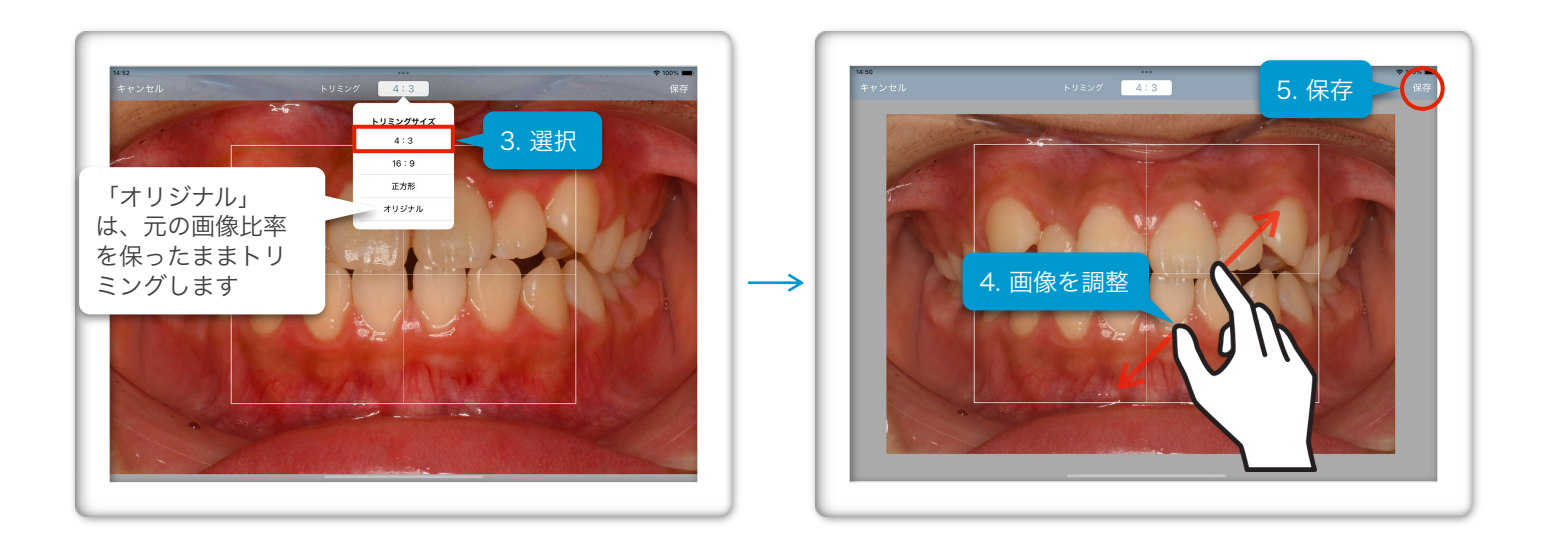

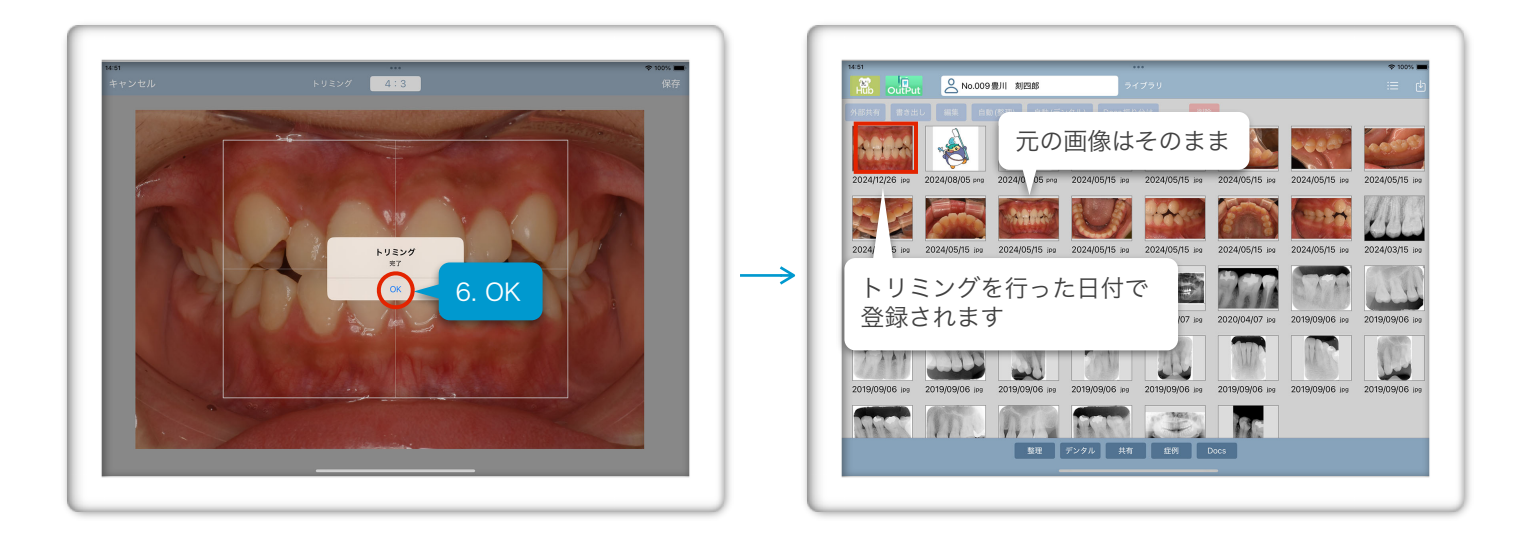

## 画像を編集する (編集可能項目:画像の回転/反転・日付変更・メモの追加)

画像を選択して編集ボタンをタップすると、画像編集画面が表示されます

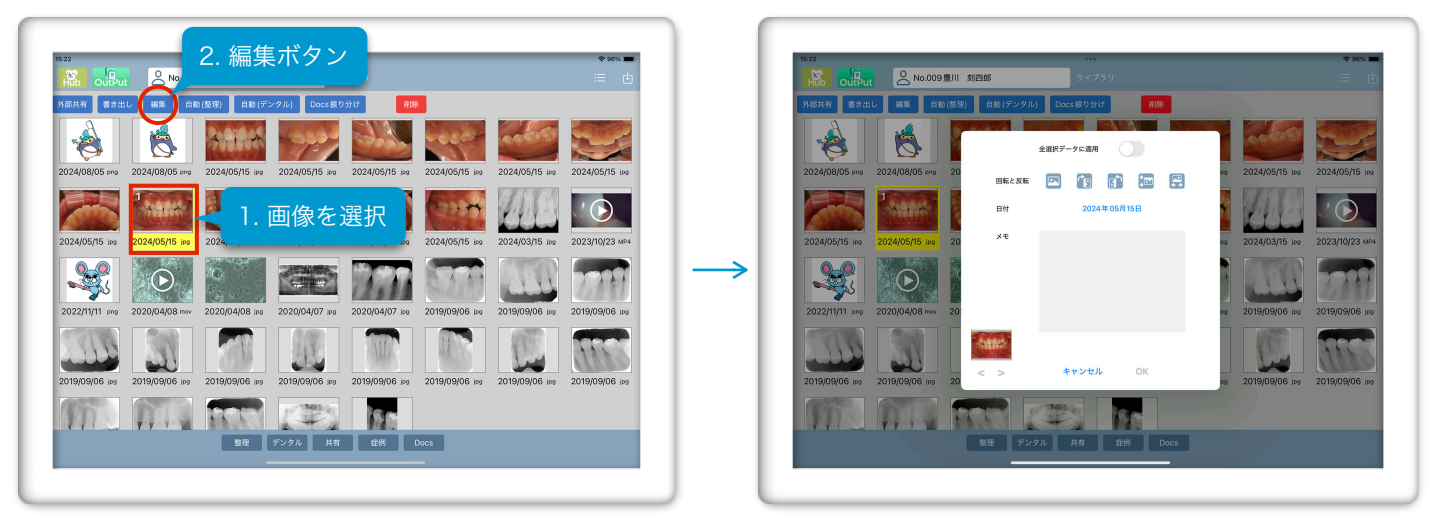

編集完了後、OKをタップして、更新をタップすると編集が反映されます

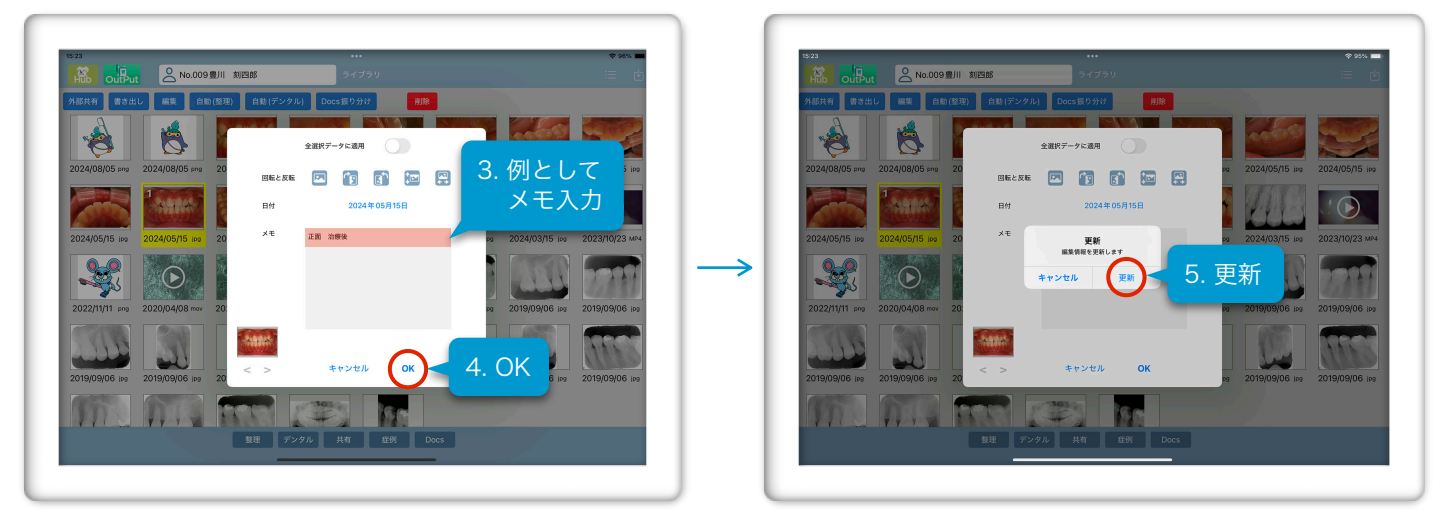

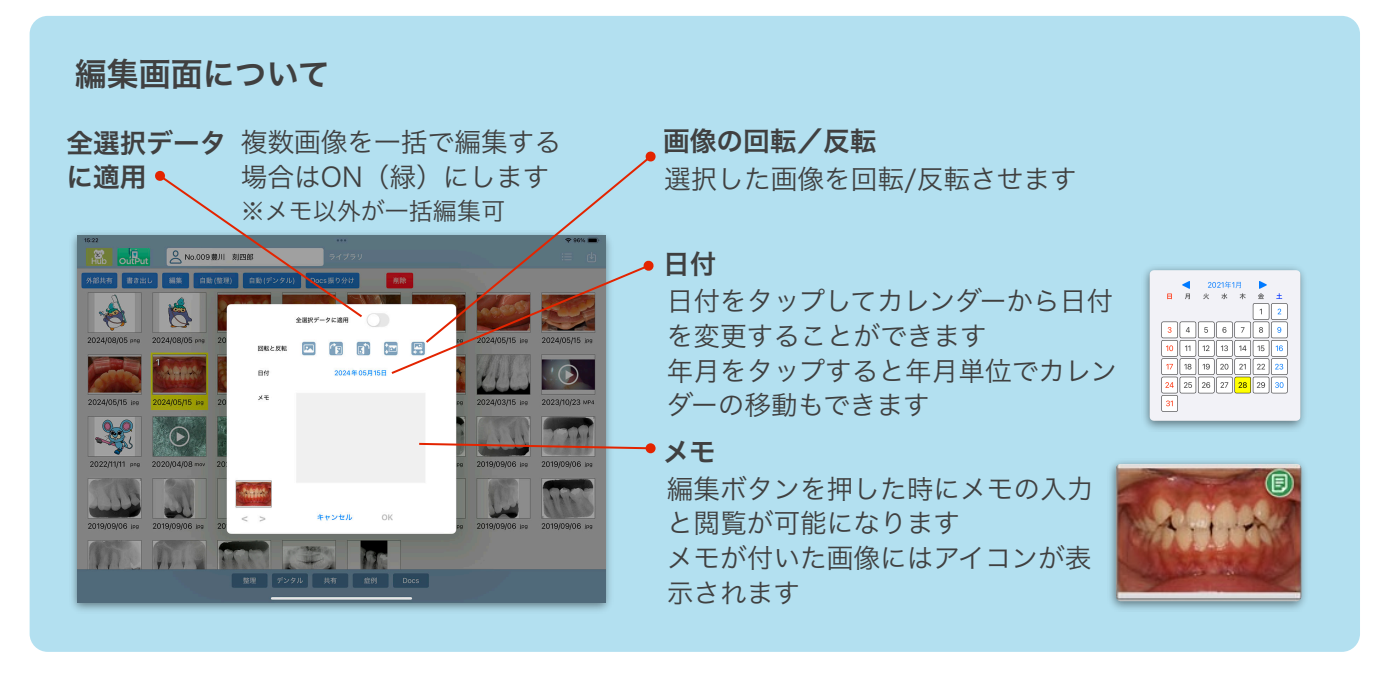